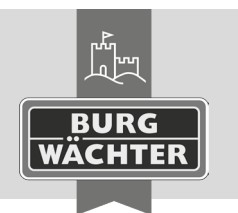

# Elektronisches Türschloss

EIEKTRONISCHES TURSCHIOSS secuENTRY pro 7073 ENROLMENT

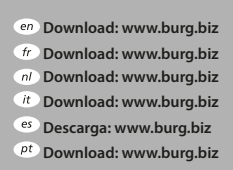

- se Download: www.burg.biz
   no Download: www.burg.biz
- dk Download: www.burg.biz
  fi Ladattava tiedosto: www.burg.biz
- h Ladattava tiedosto: ww
   el λήψη: www.burg.biz
   tr İndir: www.burg.biz
- Pobieranie pliku: www.burg.biz
   Pobieranie pliku: www.burg.biz
   Stáhnout: www.burg.biz
   hu Letölthető: www.burg.biz
   s) Download: www.burg.biz
- hr Download: www.burg.biz ro загрузка: www.burg.biz вэ Download (зареди): www.burg.biz et Download: www.burg.biz
  - BW\_Enrolment\_BA\_sE\_014110 SWI 060520

# Bedienungsanleitung

Sehr geehrter Kunde,

vielen Dank, dass Sie sich für das **secuENTRY pro 7073 ENROLMENT** entschieden haben. Mit Hilfe des **secuENTRY pro 7073 ENROLMENT** können Sie Fingerscans und Transponder in die secuENTRY Software einspeichern.

Über das mitgelieferte USB Kabel wird eine Verbindung zwischen der **secuENTRY pro 7073 ENROLMENT** Einheit und dem Computer hergestellt, eine Installationssoftware ist nicht notwendig. Nähere Informationen finden Sie in der Anleitung für die secuENTRY Software.

Die folgende Abbildung zeigt die Lesebereiche der Enrolment Unit:

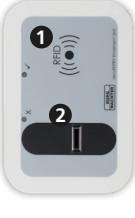

RFID Lesebereich
 Fingerprintsensor

Abb.1: Lesebereiche

## Einlesen von Transpondern

Legen Sie den Transponder auf den RFID Lesebereich der **secuENTRY pro 7073 ENROLMENT** Einheit.

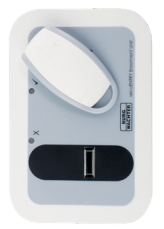

#### Abb.2: Leseplatzierung des Transponders

Über die Benutzerverwaltung in der secuENTRY Software werden Transponder mit einem Rechtsklick im Feld "Seriennummer" über "Anlernen"→"Transponder" angemeldet.

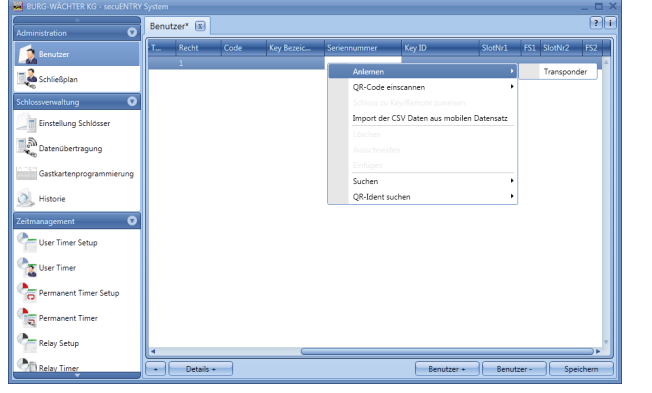

#### Abb. 3: secuENTRY Software

Die Seriennummer des Transponders wird automatisch eingesetzt.

## Einlesen von Fingerscans

Über die Benutzerverwaltung in der secuENTRY Software werden Fingerscans mit einem Rechtsklick im Feld "FS1" bzw. "FS2" "Anlernen" eingelesen.

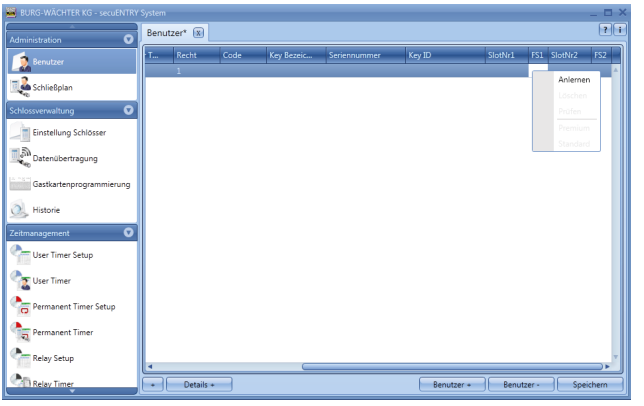

#### Abb.4: secuENTRY Software

Die Software gibt Ihnen die weiteren Anweisungen vor. Um Ihren Fingerscan in das System einzulesen, ziehen Sie bitte Ihren Finger in Pfeilrichtung über den Sensor.

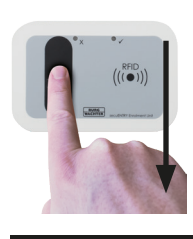

Abb. 5: Zugrichtung des Fingers beim Anlernen

## Beschreibung der LED Anzeige

Im oberen Bereich der secuENTRY pro 7073 ENROLMENT Einheit befinden sich zwei farbige LEDs.

| Grüne LED:        | Bereitschaft zum Anlernen/Anlernvorgang erfolgreich |
|-------------------|-----------------------------------------------------|
| Grüne LED blinkt: | Datenübertragung.                                   |
| Rote LED:         | Finger nicht erkannt.                               |

## Gewährleistung

Um Ihnen ein qualitativ einwandfreies und hochwertiges Produkt zu liefern und Ihnen im Service- oder Reparaturfall optimal zu helfen, ist es erforderlich, dass fehlerhafte oder defekte Geräte bei Ihrem Händler zusammen mit dem Originalkaufbeleg vorgelegt werden.

Bei Rücksendungen aufgrund Ihres Widerrufrechts müssen sich darüber hinaus alle Geräteteile in Werkseinstellung befinden. Im Falle einer Nichtbeachtung erlischt die Gewährleistung.

## Entsorgung des Gerätes

Sehr geehrter Kunde,

bitte helfen Sie Abfall zu vermeiden. Sollten Sie zu einem Zeitpunkt beabsichtigen, dieses Gerät zu entsorgen, denken Sie bitte daran, dass viele Bestandteile dieses Gerätes aus wertvollen Materialien bestehen, welche man recyceln kann.

Wir weisen darauf hin, dass Elektro- und Elektronikgeräte sowie Batterien, nicht über den Hausmüll, sondern getrennt bzw. separat gesammelt werden müssen. Bitte erkundigen Sie sich bei der zuständigen Stelle in Ihrer Stadt/Gemeinde nach Sammelstellen für Batterien und Elektromüll.

Hiermit erklärt die BURG-WÄCHTER KG, dass das vorliegende Gerät den Richtlinien 2014/53/EU (RED), 2014/30/EU (EMC) und der 2011/65/EU (ROHS) entspricht.

Druck- und Satzfehler sowie technische Änderungen vorbehalten.